# Embedded System Design Techniques™ Designing IoT Sensor Nodes using the ESP8266

# Session 2: Getting Started with the ESP8266

### July 11th, 2017 Jacob Beningo

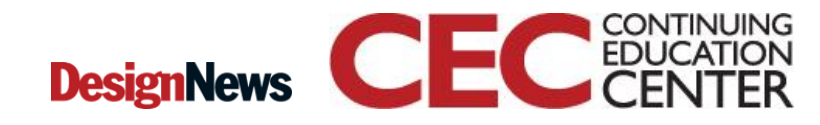

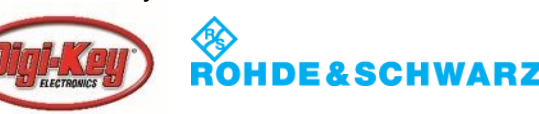

### **Course Overview**

### **Topics:**

- The IoT Architecture
- Getting Started with the ESP8266
- Interfacing Sensors to the ESP8266
- Connecting the ESP8266 to the internet
- Device Management and the Automated Universe

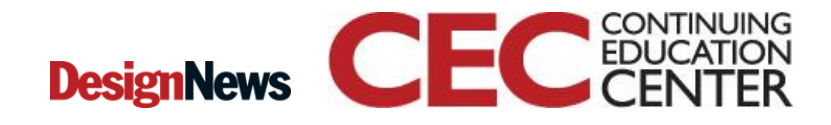

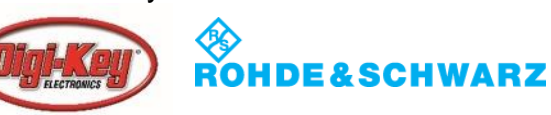

### **Session Overview**

- Introduction
- The ESP8266
- Installing Micro Python
- Testing Micro Python
- Setting up a dev environment

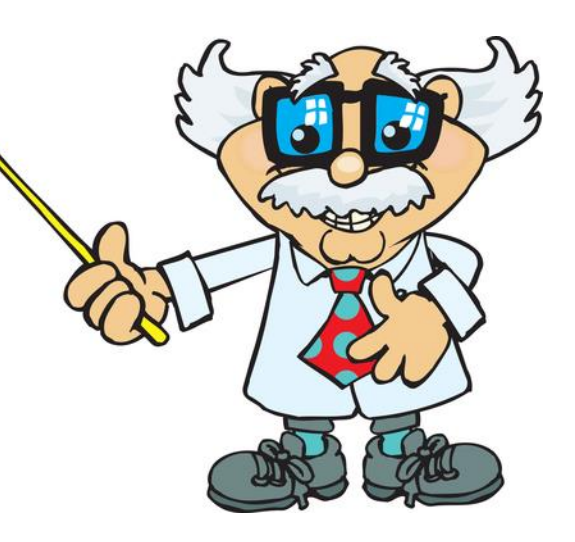

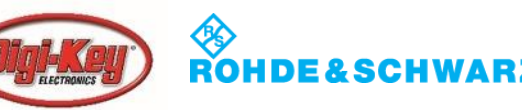

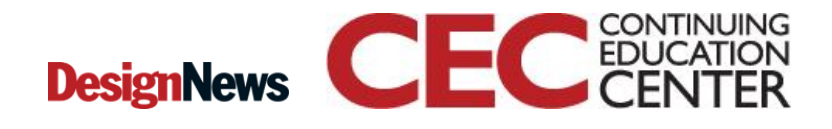

### **Our IoT Sensor Node**

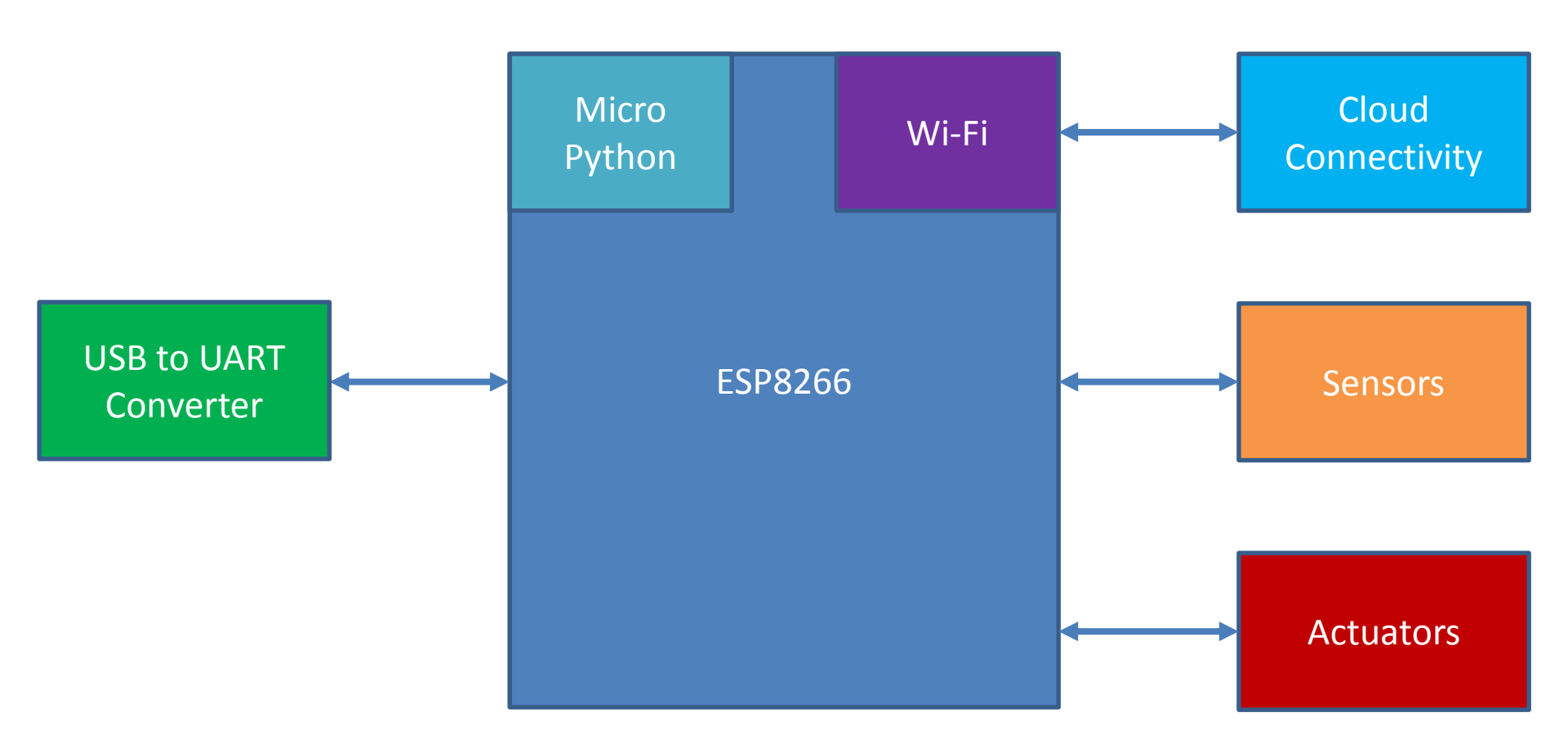

4

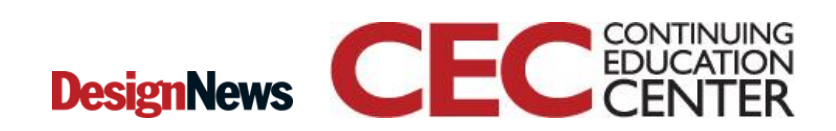

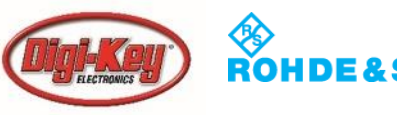

### The Adafruit ESP8266 Featherboard

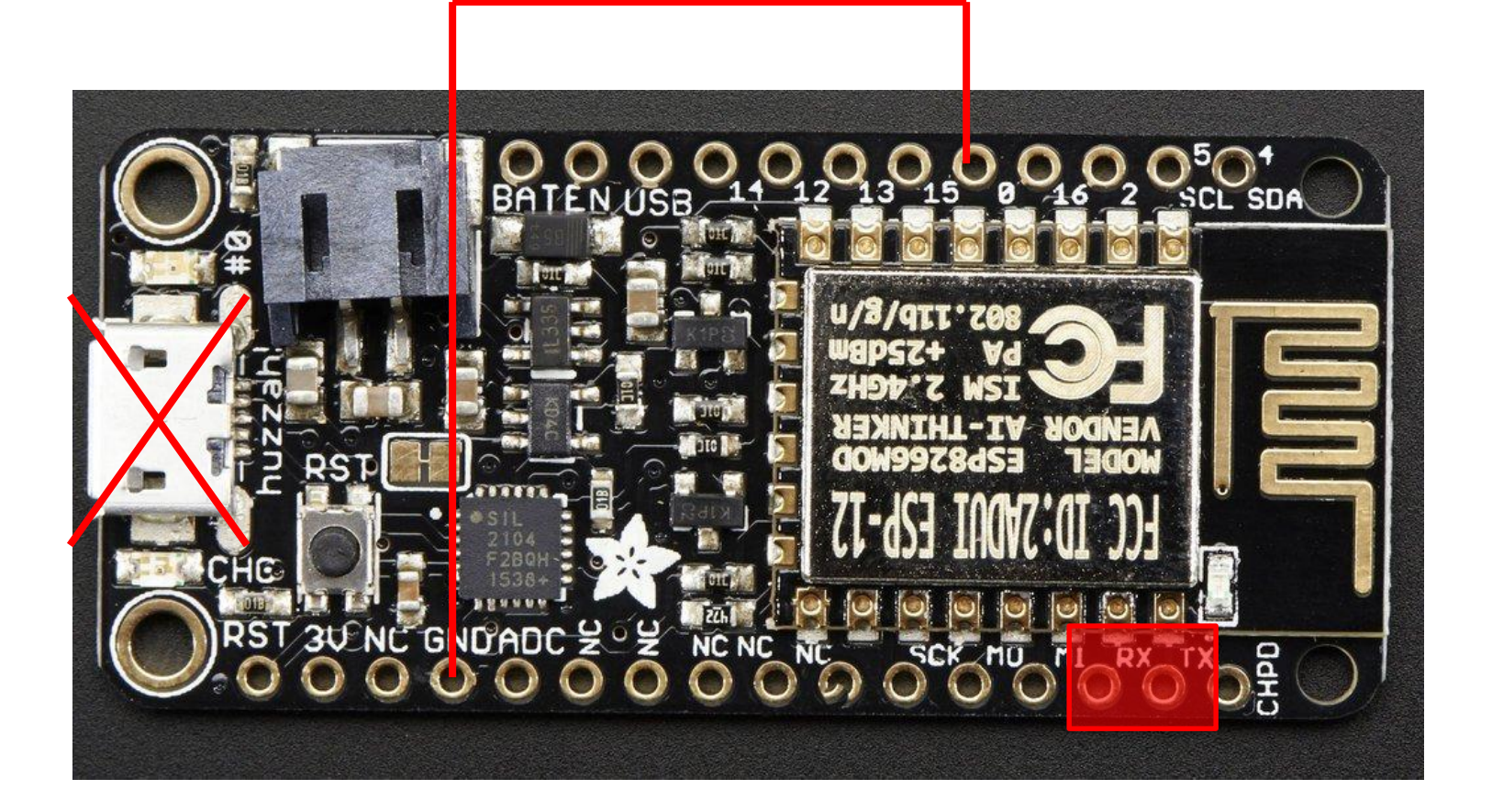

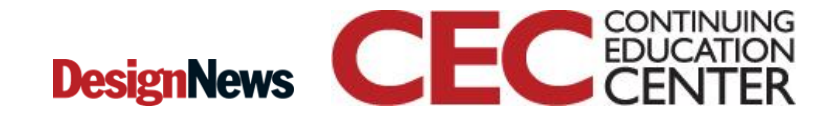

5

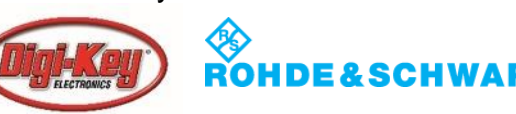

### The Adafruit ESP8266 Featherboard

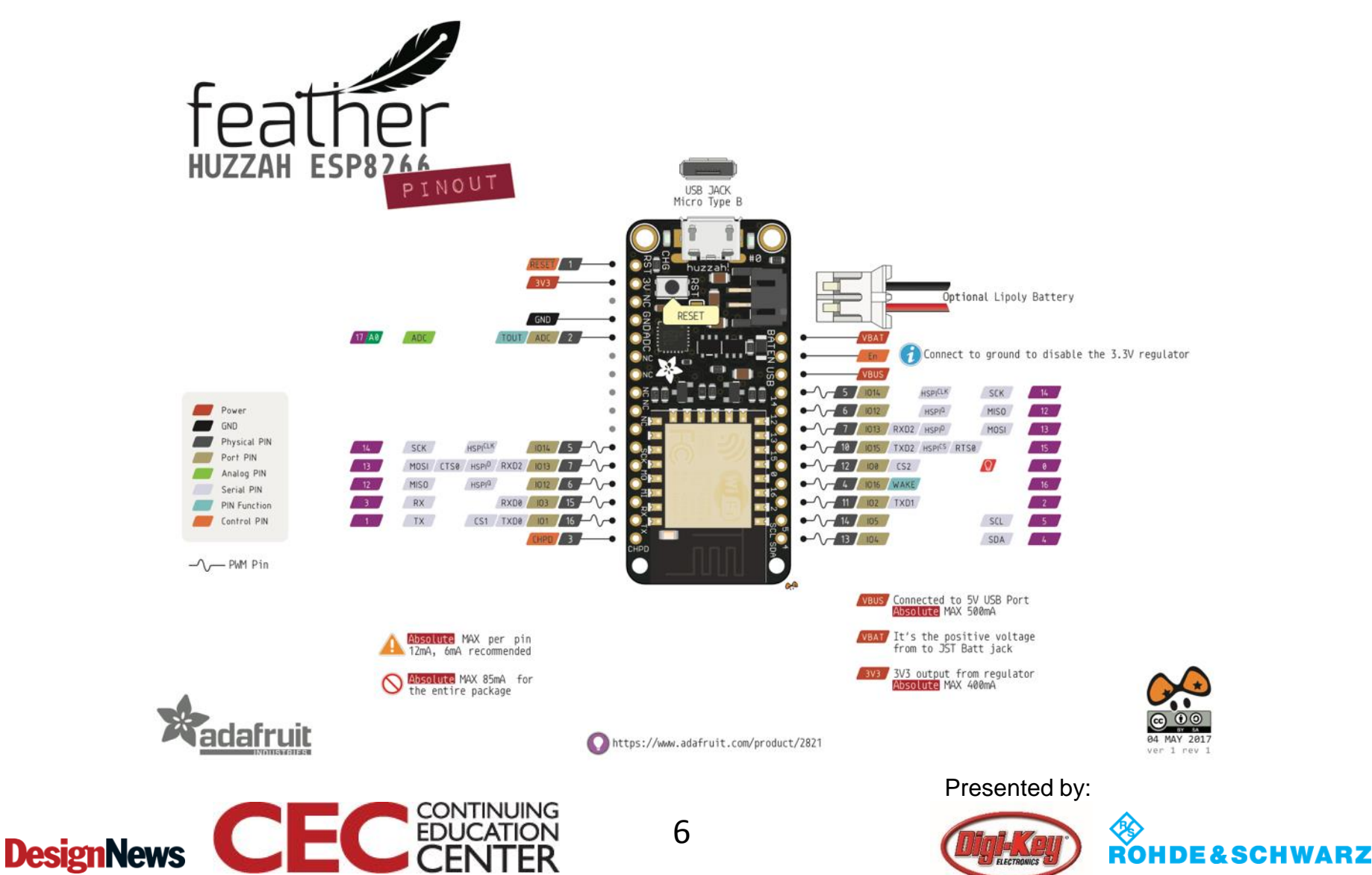

### The Adafruit ESP8266 Featherboard

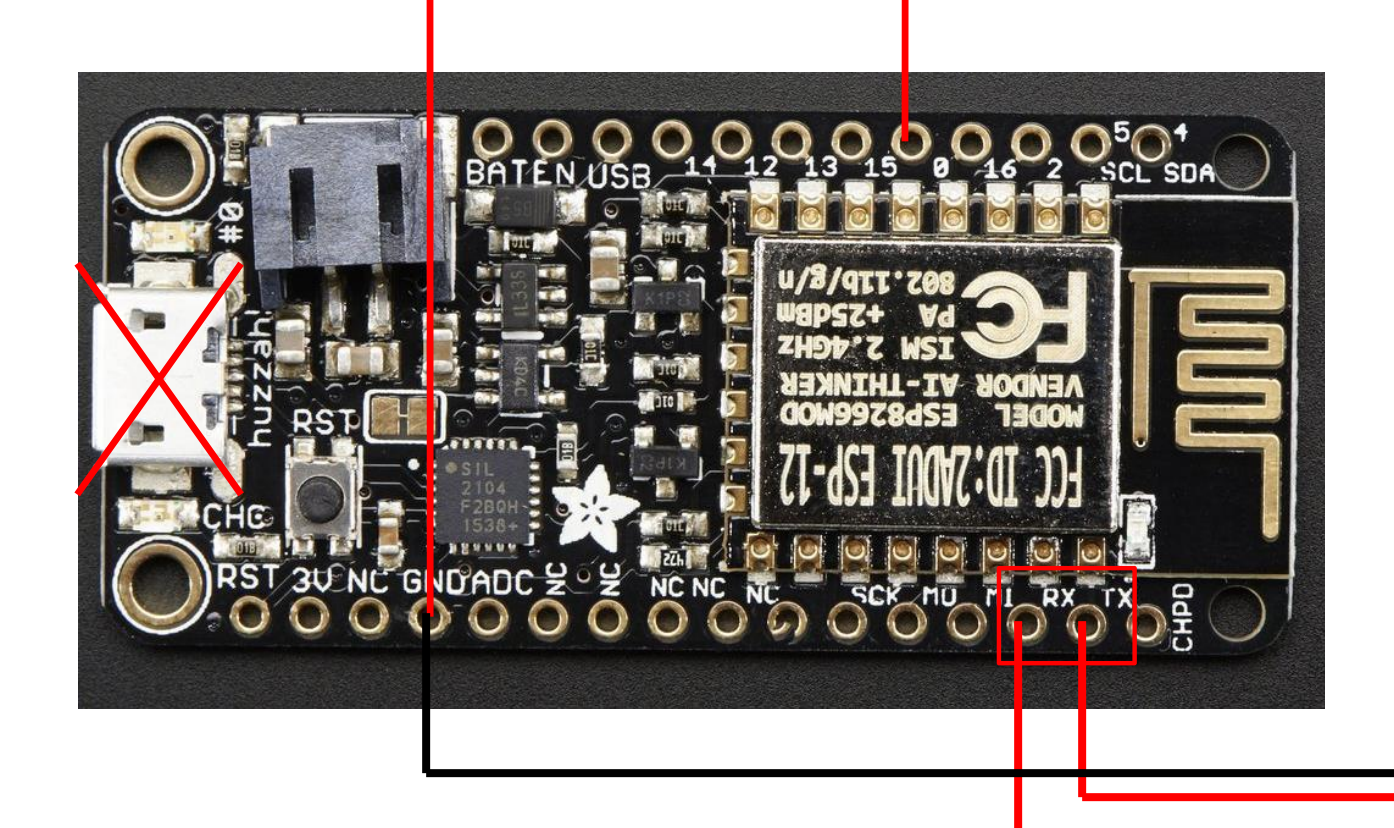

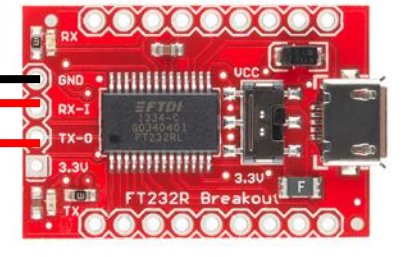

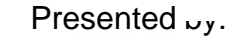

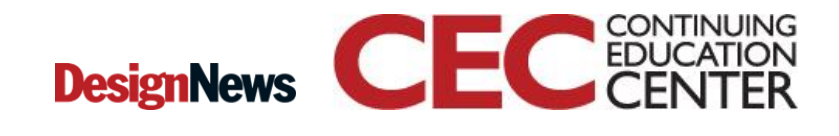

7

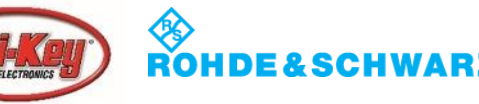

- First install the esptool.py software which enables firmware flashing on the ESP8266.
- The easiest way to install this tool is from Python's pip package manager.

Run the following command in a terminal:

pip install esptool

Note on Mac OSX and Linux you might need to run the command as root with sudo, like:

sudo pip install esptool

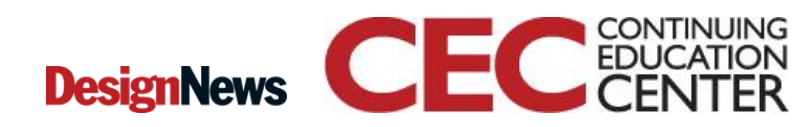

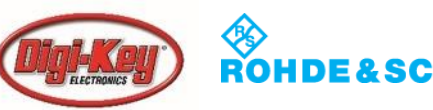

| ● ● ●                                                                                                    |
|----------------------------------------------------------------------------------------------------|
| Last login: Wed Jun 28 20:01:52 on console<br>Jacobs-MBP:~ Beningo\$ sudo pip install esptool<br>Password:                                                                                                    |
| The directory '/Users/Beningo/Library/Caches/pip/http' or its parent directory is not owned by the current user and the cache<br>has been disabled. Please check the permissions and owner of that directory. If executing pip with sudo, you may want sudo's –<br>H flag.                                                                                                    |
| You are using pip version 7.1.0, however version 9.0.1 is available.<br>You should consider upgrading via the 'pip installupgrade pip' command.<br>The directory '/Users/Beningo/Library/Caches/pip/http' or its parent directory is not owned by the current user and the cache<br>has been disabled. Please check the permissions and owner of that directory. If executing pip with sudo, you may want sudo's - |
| d flag.<br>Collecting esptool<br>Downloading esptool-2.0.1.tar.gz (67kB)                                                                                                    |
| 100%   <b>Annowand Annowand Annowand Annowand</b>   69kB 1.7MB/s<br>Requirement already satisfied (useupgrade to upgrade): pyserial>=2.5 in /Library/Python/2.7/site-packages (from esptool)<br>Collecting pyaes (from esptool)<br>Downloading pyaes-1.6.0.tar.gz                                                                                                    |
| Downloading ecdsa-0.13-py2.py3-none-any.whl (86kB)<br>100%                                                                                                    |
| Running setup.py bdist_wheel for esptool<br>Stored in directory: /Users/Beningo/Library/Caches/pip/wheels/c5/50/cf/1af30d80ba8352f690bf6115d624c6c5dd3cbdd5b955feeff9<br>Running setup.py bdist_wheel for pyaes                                                                                                    |
| Stored in directory: /Users/Beningo/Library/Caches/pip/wheels/34/1c/21/59685d77b65d98d39f720fc3dfeb03818c87c011aa06753169<br>Successfully built esptool pyaes<br>Installing collected packages: pyaes, ecdsa, esptool<br>Successfully installed ecdsa.0.12 esptool-2.0.1 pyaes_1.6.0                                                                                                    |
| Jacobs-MBP:~ Beningo\$                                                                                                    |

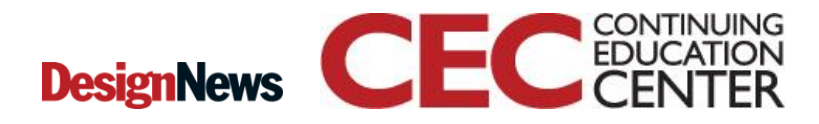

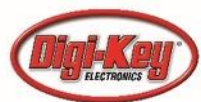

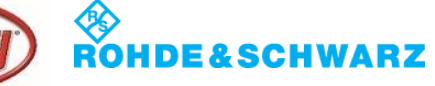

- Download the latest Micro Python ESP8266 firmware file.
  - <u>http://micropython.org/download#esp8266</u>
  - Select the latest full build

#### Firmware for ESP8266 boards

The following files are stable firmware for the ESP8266. Program your board using the esptool.py program as described in the tutorial.

- esp8266-20170612-v1.9.1.bin (elf, map) (latest)
- esp8266-20170526-v1.9.bin (elf, map)
- esp8266-20170108-v1.8.7.bin (elf, map)

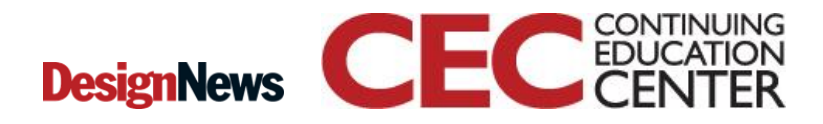

10

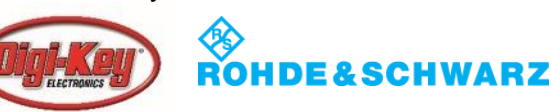

- Put the ESP8266 into bootloader mode
  - For the HUZZAH ESP8266 breakout:
    - Hold GPIO0 down, then press and release RESET (while still holding GPIO0), and finally release GPIO0.
- Erase the on-board firmware using:

### esptool.py --port /dev/ttyUSB0 erase\_flash

Jacobs-MBP:~ Beningo\$ esptool.py --port /dev/tty.usbserial-A800f81q erase\_flash esptool.py v2.0.1 Connecting.... Detecting chip type... ESP8266 Chip is ESP8266 Uploading stub... Running stub... Stub running... Erasing flash (this may take a while)... Chip erase completed successfully in 9.6s Hard resetting... Jacobs-MBP:~ Beningo\$

11

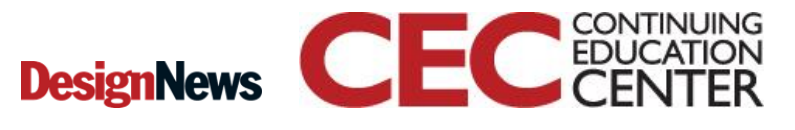

การจราแรน มง.

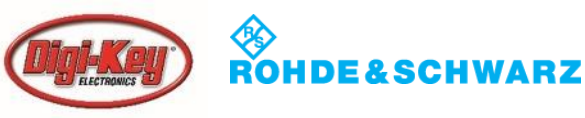

• Downloaded the firmware file:

esptool.py --port /dev/ttyUSB0 --baud 460800 write\_flash --flash\_size=detect 0 esp8266-20170612v1.9.1.bin

```
[Jacobs-MBP:~ Beningo$ esptool.py --port /dev/tty.usbserial-A800f81g --baud 460800 write_flash 0 /Users/Beningo/Desktop/esp8266
-20170612-v1.9.1.bin
esptool.py v2.0.1
Connecting....
Detecting chip type... ESP8266
Chip is ESP8266
Uploading stub...
Running stub...
Stub running...
Changing baud rate to 460800
Changed.
Configuring flash size...
Auto-detected Flash size: 4MB
Flash params set to 0x0040
Compressed 598432 bytes to 390604...
Wrote 598432 bytes (390604 compressed) at 0x00000000 in 8.8 seconds (effective 545.4 kbit/s)...
Hash of data verified.
Leaving...
```

12

Hard resetting... Jacobs-MBP:~ Beningo\$

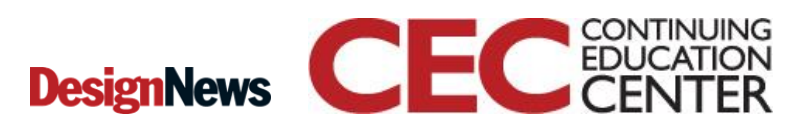

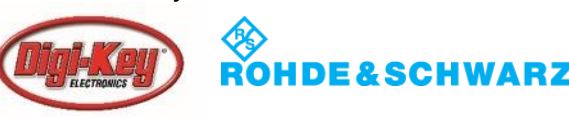

### Getting a Micro Python REPL prompt

**REPL** stands for **R**ead **E**valuate **P**rint **L**oop.

There are two ways to access the REPL: either via a wired connection through the UART serial port, or via WiFi.

#### **REPL over the serial port:**

- Available on UARTO:
  - GPIO1 for TX
  - GPIO3 for RX
  - Baud rate is 115200.

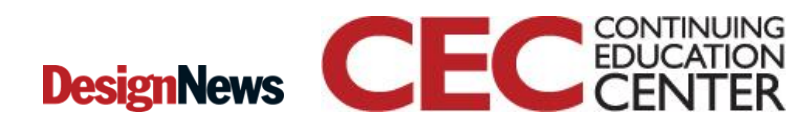

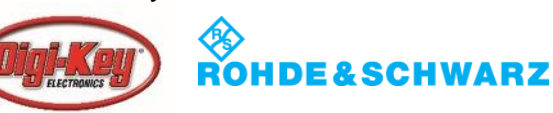

### **Testing Micro Python**

Using the REPL:

Try typing the following at the prompt: >>> print('Hello World!') Hello World!

>>> 1 + 2 3

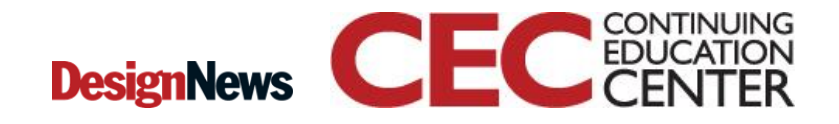

14

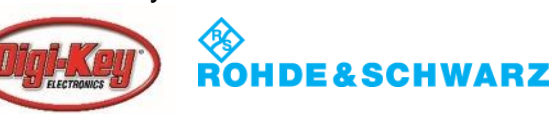

## Installing Ampy

- sudo pip install adafruit-ampy
- sudo pip3 install adafruit-ampy –upgrade
- Disable debug info
  - import esp
  - esp.osdebug(None)

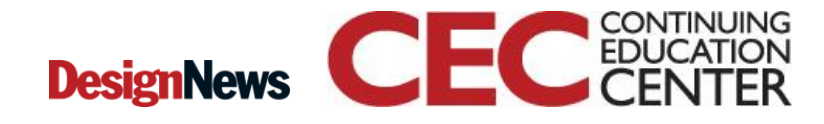

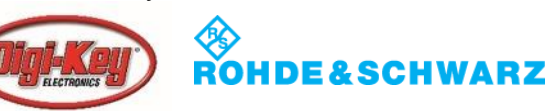

### **Creating a Script**

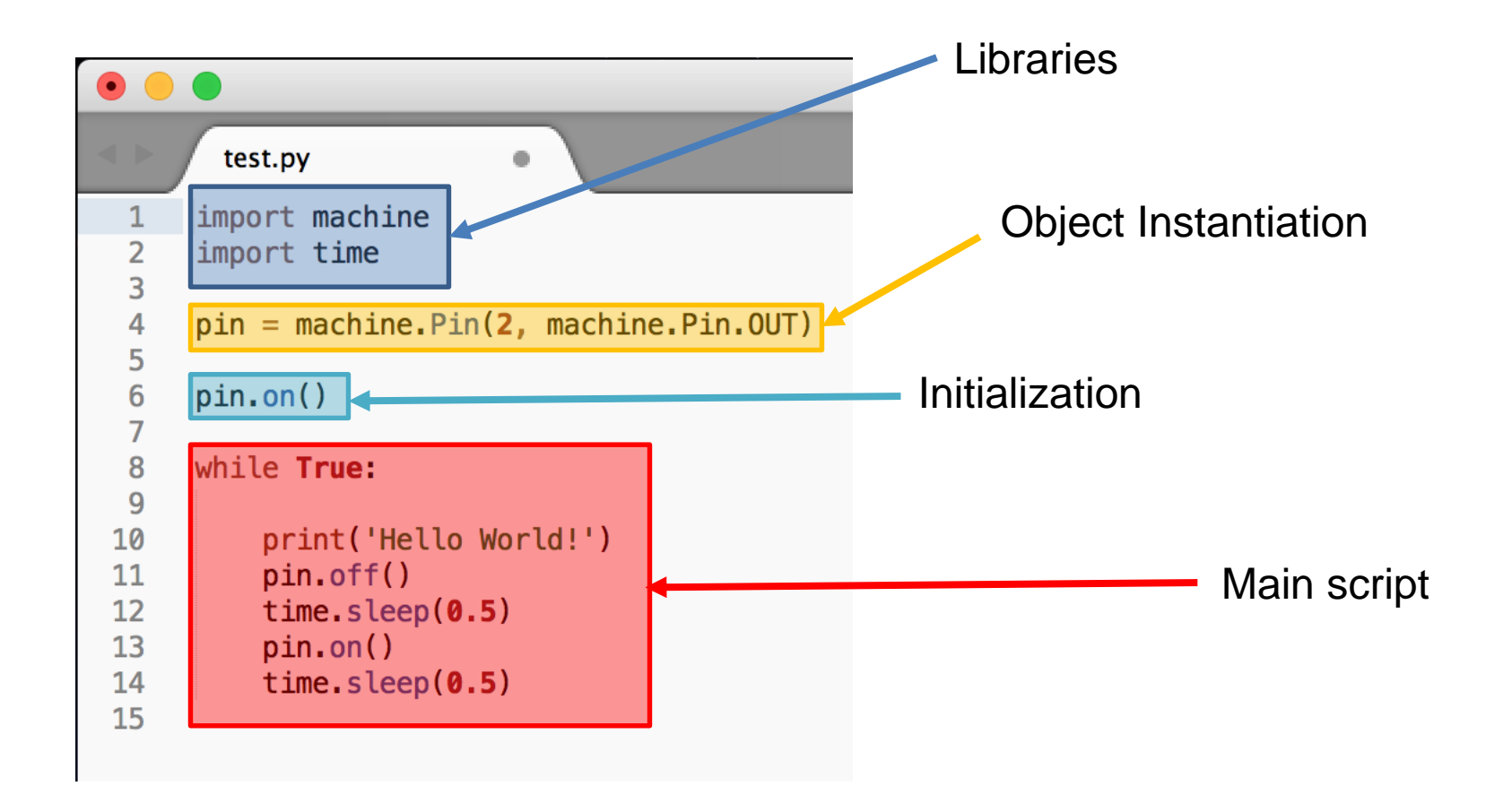

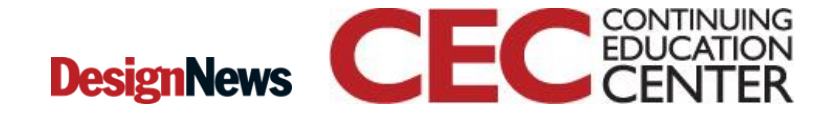

16

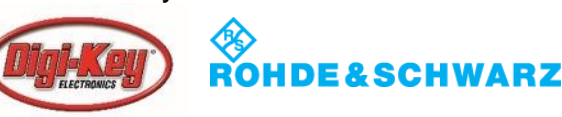

### Running the Script

👚 Beningo — -bash — 118×24

[Jacobs-MBP:~ Beningo\$ ampy --port /dev/tty.usbserial-A800f81q run --no-output /Users/Beningo/Desktop/test.py Jacobs-MBP:~ Beningo\$

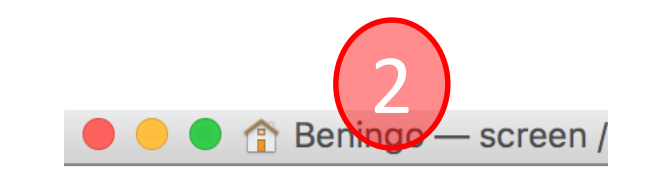

Hello World! Hello World! Hello World! Hello World! Hello World! Hello World! Hello World! Hello World! Hello World! Hello World! Hello World! Hello World! Two Terminals each which need to access the same communication port.

- 1. Programs the target
- 2. Runs the REPL

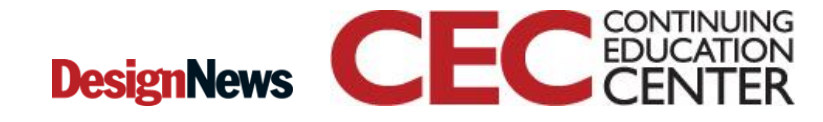

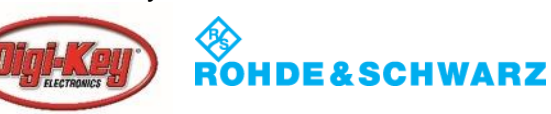

### **Exiting the Application**

```
SCREEN — 80×28
Hello World!
Hello World!
Hello World!
Hello World!
Hello World!
Hello World!
Hello World!
Hello World!
Traceback (most recent call last):
 File "<stdin>", line 18, in <module>
KeyboardInterrupt:
MicroPython v1.9.1-8-g7213e78d on 2017-06-12; ESP module with ESP8266
Type "help()" for more information.
>>>
PYB: sof#15 ets_task(40100164, 3, 3fff829c, 4)
WebREPL is not configured, run 'import webrepl setup'
OSError: [Errno 2] ENOENT
MicroPython v1.9.1-8-g7213e78d on 2017-06-12; ESP module with ESP8266
Type "help()" for more information.
>>>
PYB: sof#16 ets_task(40100164, 3, 3fff829c, 4)
WebREPL is not configured, run 'import webrepl_setup'
OSError: [Errno 2] ENOENT
MicroPython v1.9.1-8-q7213e78d on 2017-06-12; ESP module with ESP8266
Type "help()" for more information.
>>>
```

18

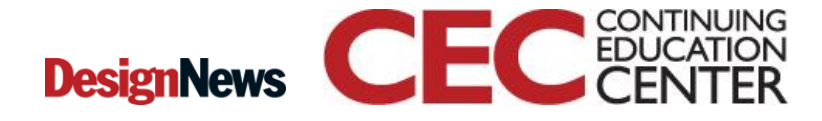

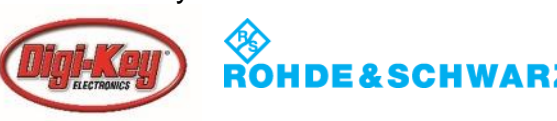

### **Additional Resources**

- Download Course Material for
  - Python Doxygen Templates
  - Example source code
  - Blog
  - YouTube Videos
- Embedded Bytes Newsletter
  - <u>http://bit.ly/1BAHYXm</u>

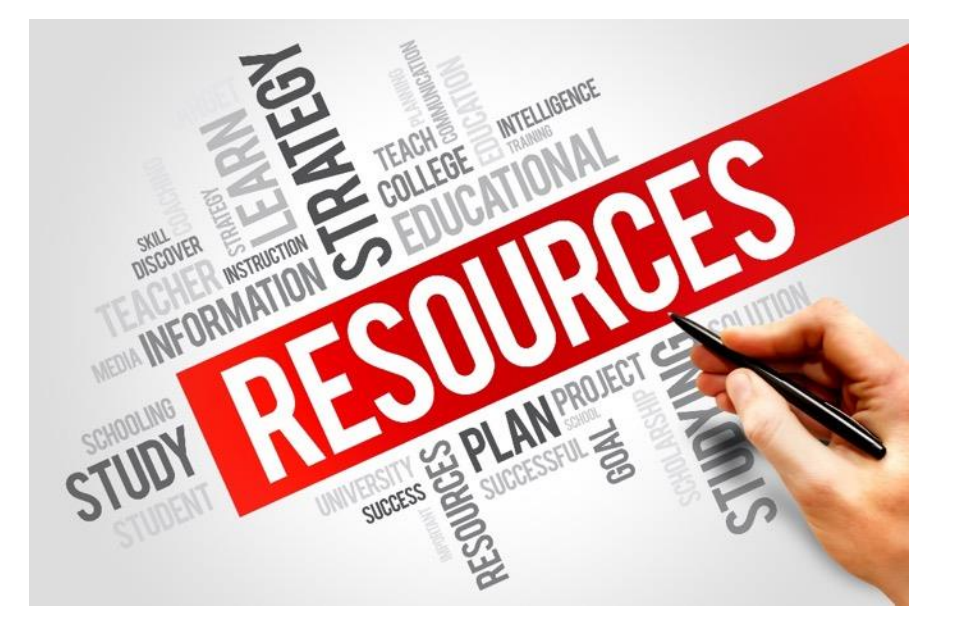

From <u>www.beningo.com</u> under

- Blog > CEC – Designing IoT Sensor Nodes using the ESP8266

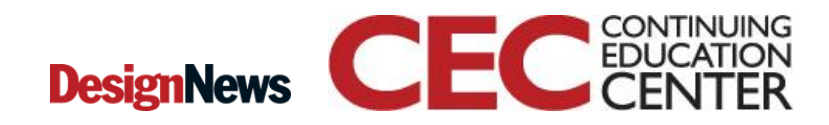

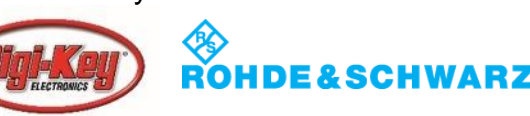

### **The Lecturer – Jacob Beningo**

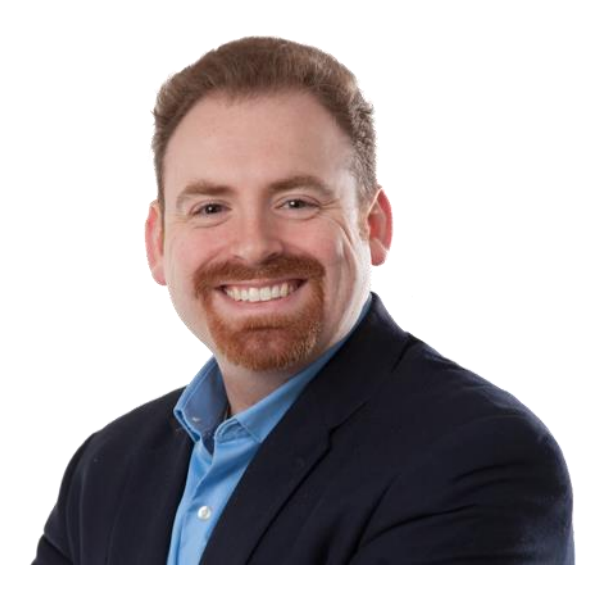

**Jacob Beningo** 

Principal Consultant

#### **Social Media / Contact**

- : jacob@beningo.com
- : 810-844-1522
- : Jacob\_Beningo
- : Beningo Engineering
- : JacobBeningo

in

**DN** : Embedded Basics

**\*ARM** Connected Community

#### **Consulting**

- Advising
- Coaching
- Content
- Consulting
- Training

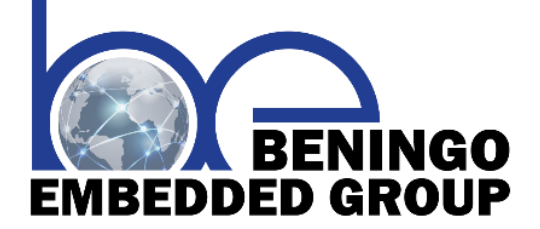

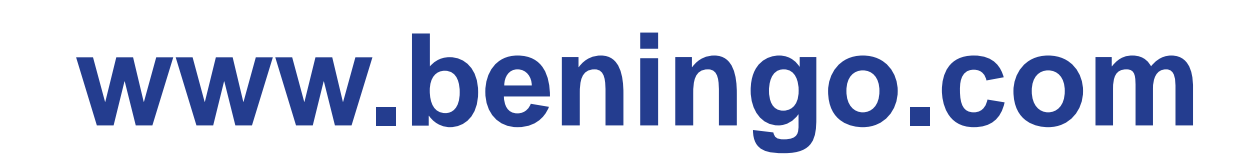

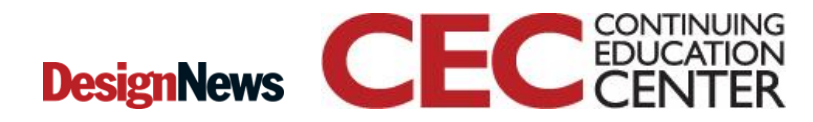

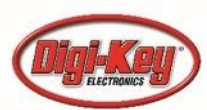